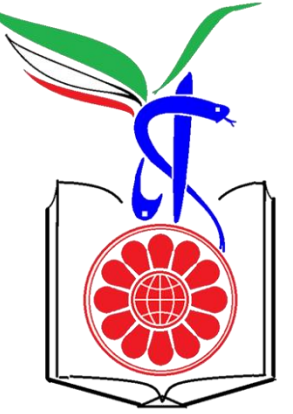

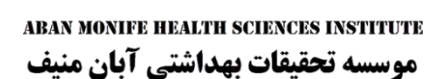

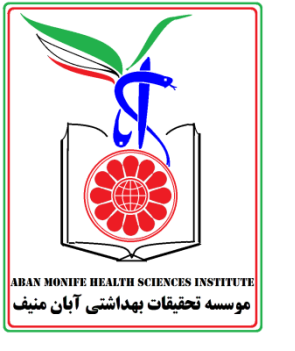

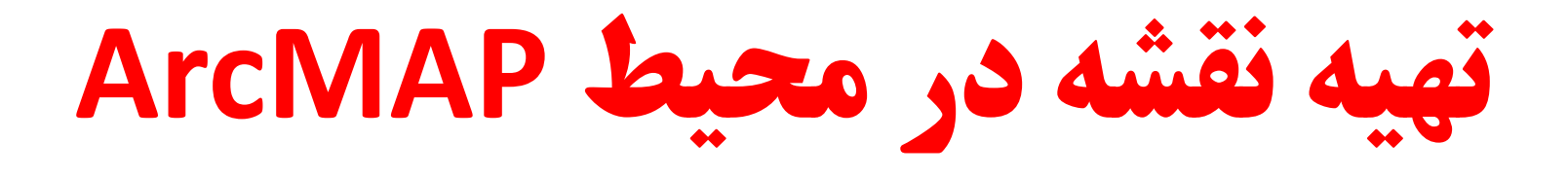

دكتر عبدالرضا صلاحى مقدم

توجه فرمایید: ممکن است در مطالعه این جزوه نیاز باشد تا با مباحث عمومی آشنایی با ArcMAP که در جلسه دو و سوم شرح داده شد، آشنایی داشته باشید

**چگونه نقشه عمومی منطقه را بسازیم** 

ABAN MONIFE HEALTH SCIENCES INSTITUTI موسسه تحقيقات بهداشتي آبان منيف

- تهیه نقشه عمومی منطقه از دو طریق میسر است
- رسم نقشه با استفاده از ويراستار نقشه ArcMAP اين روش نيازمند آشنايي زياد با نقشه كشي و صرف وقت بسيار است و اصولا به دانشجويان علوم پزشكي توصيه نمي شود
- اخذ نقشه از مراجع رسمی کشور که به راحتی و حتی رایگان ممکن است از پارک های فناوری یا سازمان برنامه ریزی استان یا اینترنت یا سازمان نقشه برداری کشوری بدست بیاید که دارای دقت زیاد و شکیل است
- برای وارد کردن این نقشه ها که معمولا در فایل های Shape File
   ارائه می شود باید از مسیر زیر فایل را بارگذاری کرد:

– File > Add Data > Add Data...

# چگونه داده های تحقیق خود را نقشه کنیم؟

- در پژوهش های میدانی، محقق باید مطابق اسلوبی که قبلا شرح داده شدند داده های زمینی مکان مرجع خود را در یک فایل ذخیره کند. معمولا دانشجویان علوم پزشکی از نرم افزار MS.Excel برای این منظور استفاده می کنند.
- فایل فوق در محیط ArcMAP وارد
   می شود. برای این منظور یا از دگمه
   در منو می توان استفاده کرد یا از مسیر
   زیر به پنجره ورود فایل می رسیم:
  - File > Add XY Data ...

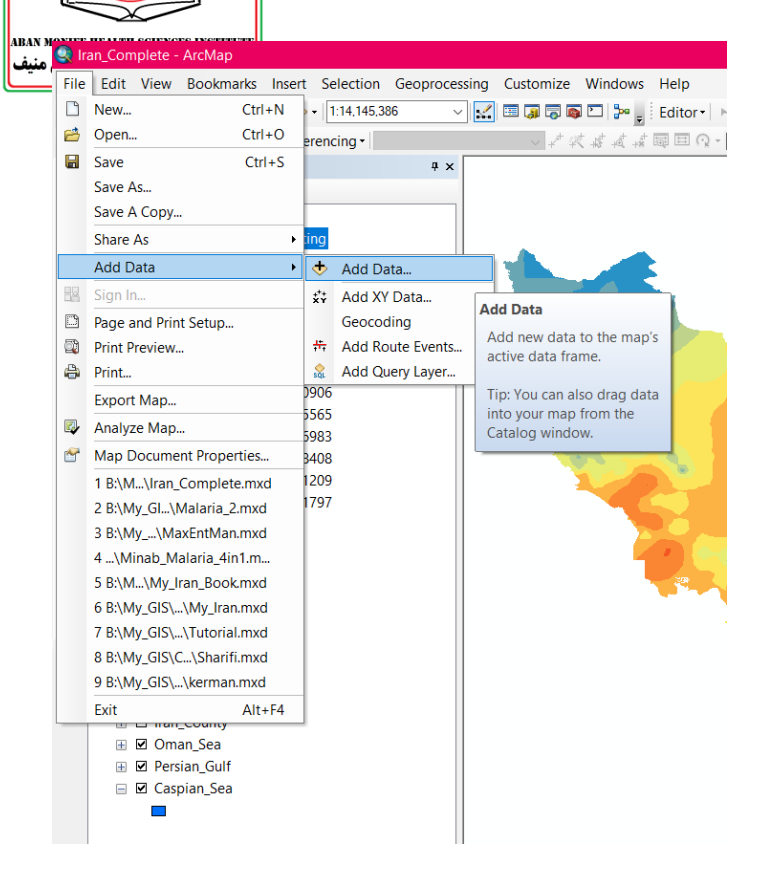

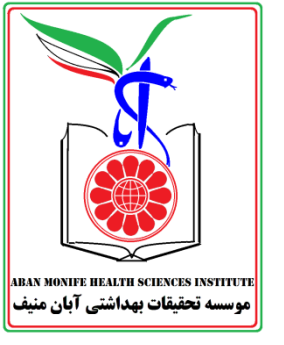

## انتخاب Shape File

| Add Data                                                                            | ×                                              |   |
|-------------------------------------------------------------------------------------|------------------------------------------------|---|
| Look in: 间 M                                                                        | 4y_Iran.mdb → 💪 🏠 🗔   🏢 🕶   🖆 🗊 😂 🌍            |   |
| Border Caspian_Sea Center Cities District Elevation Oman_Sea Persian_Gult Provinces | ➡ Rivers<br>a I Urmieh_Lake<br>∵ Villages<br>f | r |
| Name:                                                                               | Add                                            |   |
| Show of type:                                                                       | Datasets, Layers and Results $\sim$ Cancel     |   |

#### در پنجره Add Data شیپ فایل انتخاب می شود

## **اضافه کردن لوکیشن نقاط با Excel**

| ABAN MONIFE HEALTH SCI     | Untitled - ArcMap               |                                                  | - 0 X                                                                                                    |
|----------------------------|---------------------------------|--------------------------------------------------|----------------------------------------------------------------------------------------------------|
| <b>ی</b> بهداشتی آبان منیف | ile Edit View Bookmarks Inse    | t Selection Geoprocessing Customize Windows Help |                                                                                                    |
|                            | New Ctrl+N                      |                                                  |                                                                                                    |
| 6                          | 🐴 Open Ctrl+O                   | erencing · · · · · · · · · · · · · · · · · · ·   | u A • Ø • Ø • • •                                                                                                    |
| 6                          | Save Ctrl+S                     | # ************************************           | ▲ Search # × Catalog # ×                                                                                                    |
|                            | Save As                         |                                                  | ( ← ⇒)  ( → □ < □  Local Search  ( ← < ⇒)  ( → □  ( → □  ( → □  ( → □  ( → □  ( → □  ( → □  ( → □  ( → □  ( → □  ( → □  ( → □  ( → □  ( → □  ( → □  ( → □  ( → □  ( → □  ( → □  ( → □  ( → □  ( → □  ( → □  ( → □  ( → □  ( → □  ( → □  ( → □  ( → □  ( → □  ( → □  ( → □  ( → □  ( → □  ( → □  ( → □  ( → □  ( → □  ( → □  ( → □  ( → □  ( → □  ( → □  ( → □  ( → □  ( → □  ( → □  ( → □  ( → □  ( → □  ( → □  ( → □  ( → □  ( → □  ( → □  ( → □  ( → □  ( → □  ( → □  ( → □  ( → □  ( → □  ( → □  ( → □  ( → □  ( → □  ( → □  ( → □  ( → □  ( → □  ( → □  ( → □  ( → □  ( → □  ( → □  ( → □  ( → □  ( → □  ( → □  ( → □  ( → □  ( → □  ( → □  ( → □  ( → □  ( → □  ( → □  ( → □  ( → □  ( → □  ( → □  ( → □  ( → □  ( → □  ( → □  ( → □  ( → □  ( → □  ( → □  ( → □  ( → □  ( → □  ( → □  ( → □  ( → □  ( → □  ( → □  ( → □  ( → □  ( → □  ( → □  ( → □  ( → □  ( → □  ( → □  ( → □  ( → □  ( → □  ( → □  ( → □  ( → □  ( → □  ( → □  ( → □  ( → □  ( → □  ( → □  ( → □  ( → □  ( → □  ( → □  ( → □  ( → □  ( → □  ( → □  ( → □  ( → □  ( → □  ( → □  ( → □  ( → □                                                                                                    |
|                            | Save A Copy                     |                                                  | ALL Maps Data Tools Images Location: 🛜 Home - Documents\ArcGIS 🗸                                                                                                    |
|                            | Share As                        |                                                  |                                                                                                    |
|                            | Add Data                        | 🚸 Add Data                                       | Any Extent -                                                                                                    |
| 8                          | 8 Sign In                       | # Add Basemap                                    | B:\Documents\ArcGIS\                                                                                                    |
| 8                          | ArcGIS Online                   | H Add Data From ArcGIS Online                    | B a B:\My_Pyton                                                                                                    |
| Į.                         | Page and Print Setup            | 🗱 Add XY Data                                    | ⊞                                                                                                    |
| 6                          | Print Preview                   | Geocoding Add XV Data                            | ⊞ 🖬 E:\<br>⊞ 🚰 E:\My GIS\My GIS 2 10 92\Phiebot: 🕮                                                                                                    |
| de                         | Print                           | * Add Route Events                               | 🗄 🚍 F:\My GIS                                                                                                    |
|                            | Export Map                      | Add Query Layer based on XY events from a        | E Solboxes                                                                                                    |
|                            | Analyze Map                     | table.                                           | E System Toolboxes                                                                                                    |
| ď                          | Map Document Properties         |                                                  | H 🗊 Database Servers                                                                                                    |
|                            | 1 B:\My_GI\Malaria_2.mxd        |                                                  | Image: Second Second Secon |
|                            | 2 B:\My\MaxEntMan.mxd           |                                                  | E 🔂 My Hosted Services                                                                                                    |
|                            | 3\Minab_Malaria_4in1.m          |                                                  |                                                                                                    |
|                            | 4 B:\M\My_Iran_Book.mxd         |                                                  |                                                                                                    |
|                            | 5 B:\My_GIS\\My_Iran.mxd        |                                                  |                                                                                                    |
|                            | 7 P:\My_GIS\\Tutorial.mxd       |                                                  |                                                                                                    |
|                            | 8 B:\My_GIS\_\kerman.mxd        |                                                  |                                                                                                    |
|                            | 9 B:\Global Warming.mxd         |                                                  |                                                                                                    |
|                            | Exit Alt+F4                     |                                                  |                                                                                                    |
| L                          |                                 |                                                  |                                                                                                    |
|                            |                                 |                                                  |                                                                                                    |
|                            |                                 |                                                  |                                                                                                    |
|                            |                                 |                                                  |                                                                                                    |
|                            |                                 |                                                  |                                                                                                    |
|                            |                                 |                                                  |                                                                                                    |
|                            | ArcToolbox 🖽 Table Of Con       |                                                  | < >>                                                                                                    |
|                            | Python                          |                                                  | 4 x                                                                                                    |
|                            | >>>                             | F1 s                                             | how help for current cursor location.                                                                                                    |
|                            | ]                               | F2 c                                             | heck the syntax of the current line (or code block if in V                                                                                                    |
|                            |                                 |                                                  | 95.208 704.918 Unknown Units                                                                                                    |
|                            | $\rightarrow$ Type here to sear | h 🛛 🛛 🖾 🚱 🗖 💽 🖉 🖉 🎽 🔂 j                          | ما 🛠 2020-12-29 🕹 👘 🖓 🖉 🖓                                                                                                    |

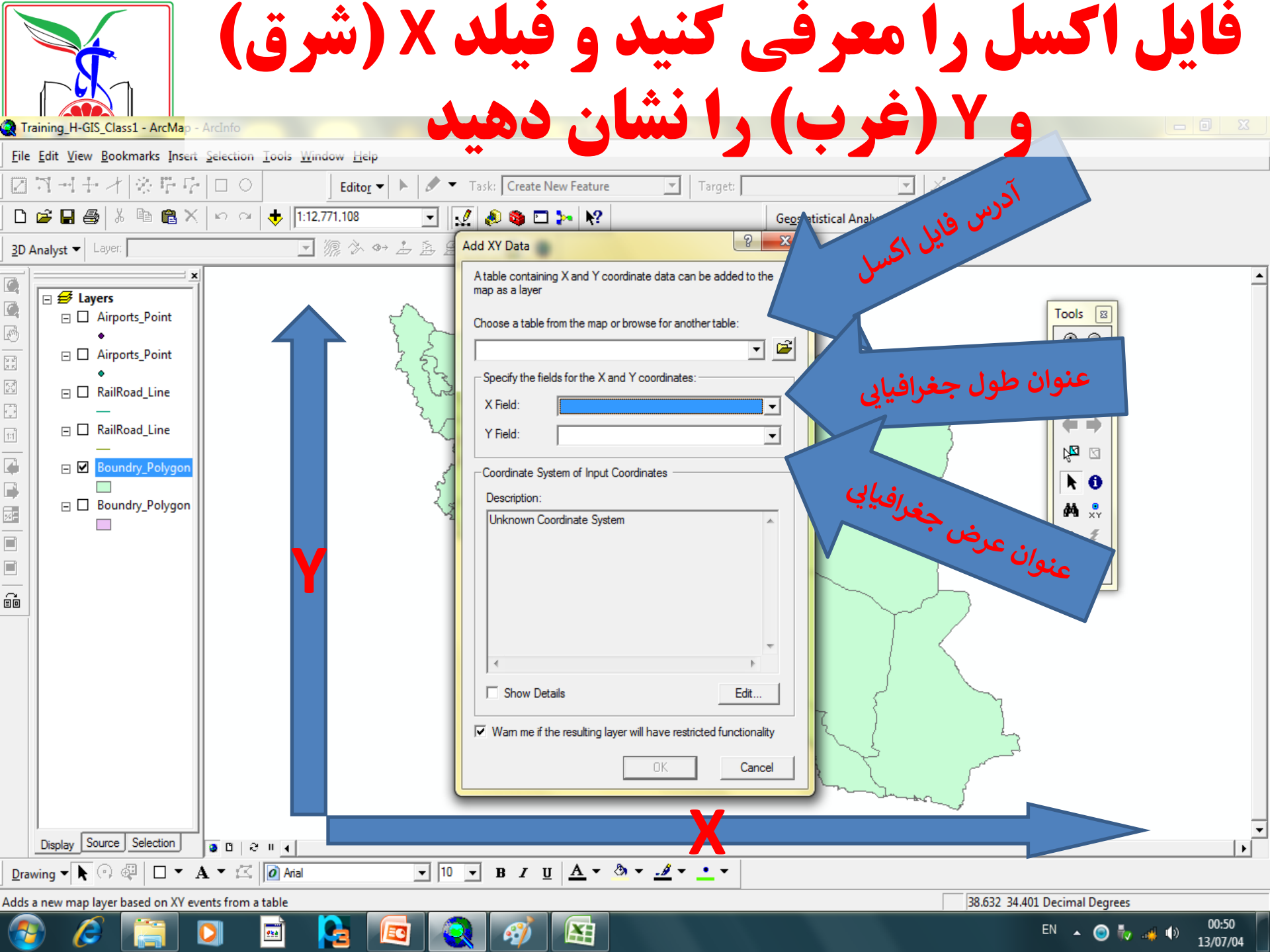

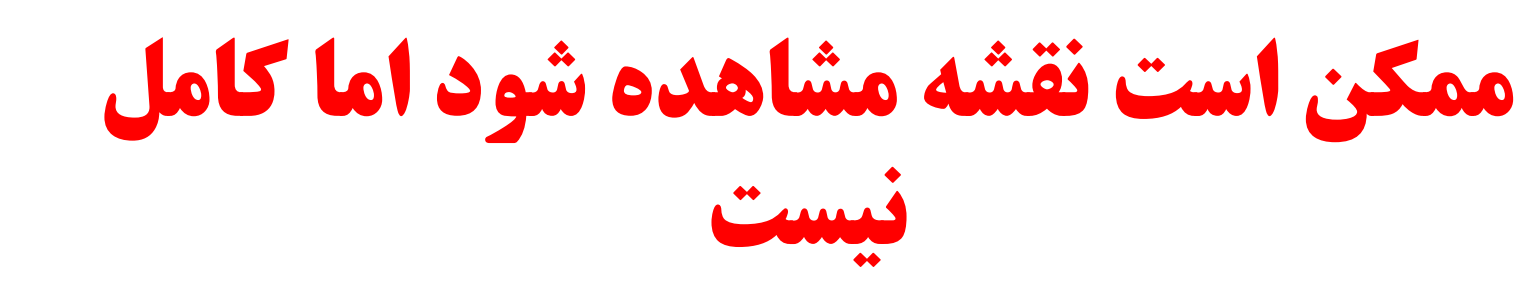

**μ**×

- ممکن است محقق چند فایل را در
   سامانه بارگذاری کرده باشد هر فایل به
   صورت یک لایه در سامانه نامیده می
   شود
  - اگر به جدول محتوا توجه کنید ترتیب
     این لایه ها نشان داده می شود
  - در مثال روبرو Iran\_Outline رویی
     ترین و Iran\_places زیرین ترین لایه
     ها هستند

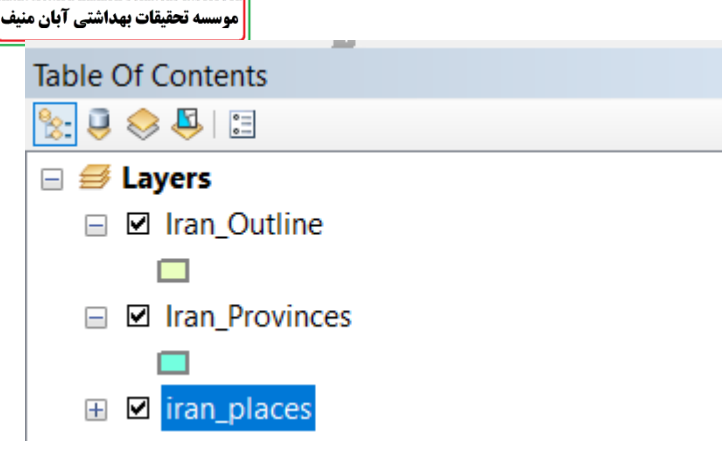

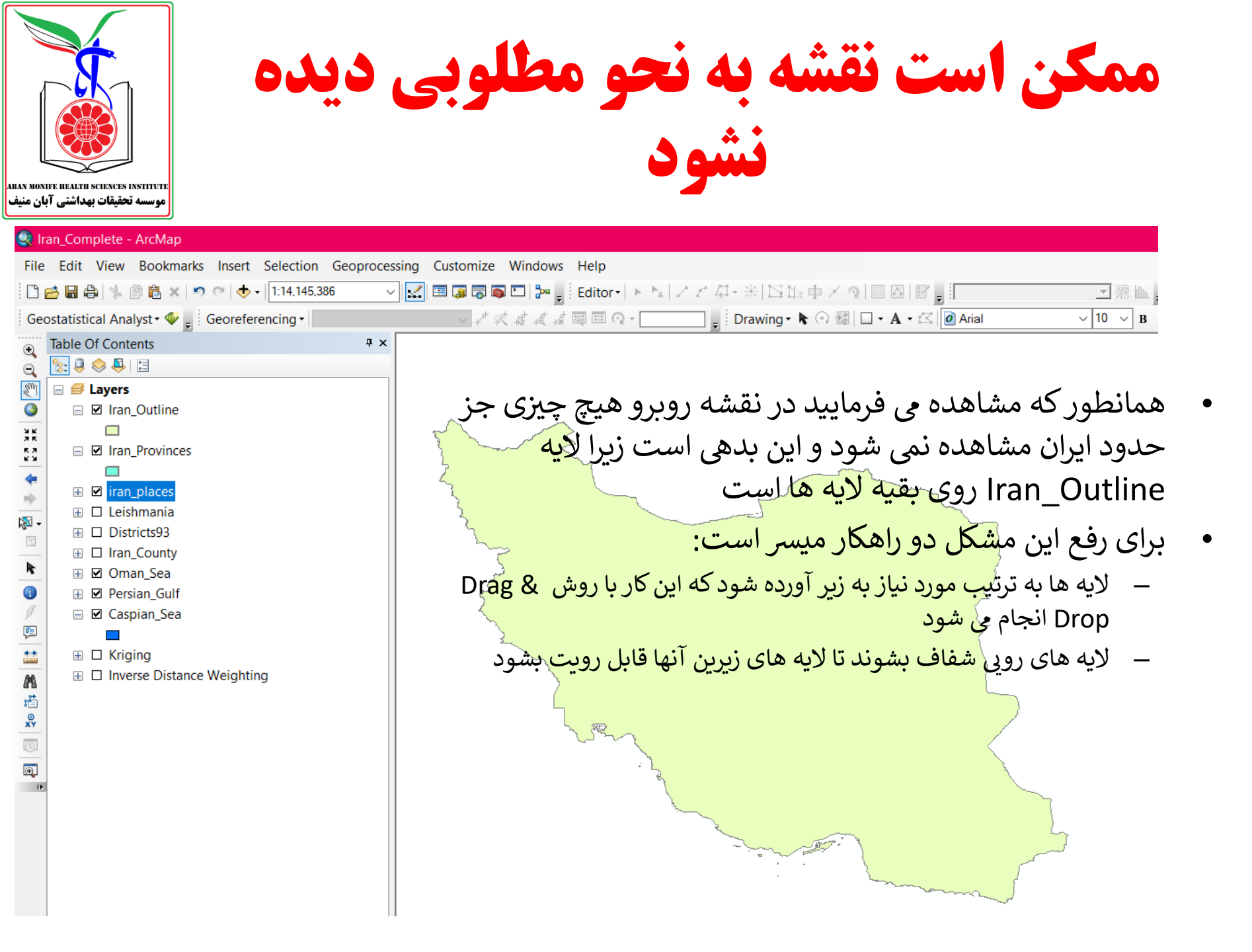

نحوه شفاف یا رنگ کردن لایه ها

- باکلیک راست روی لایه می توان از مسیر زیر مشخصات ظاهری لایه را تغییر داد:
- Properties > (Tab) Symbology
- پس از باز شدن پنجره سمبل سازی، در سمت چپ پنجره گزینه های نمایش یا Show دیده می شوند در گروه Features، گزینه Single Symbol بصورت پیش فرض دیده می شود.
- در زیر مجموعه این نمایش با کلیک روی گزینه Symbol به راحتی می توان رنگ لایه را عوض کرد یا آنرا شفاف نمود
  - در همین فضا می توانید قطر و رنگ خطوط Outline width Outline) (Color) را هم تعیین کنید

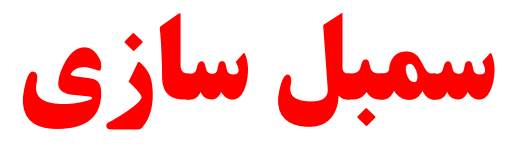

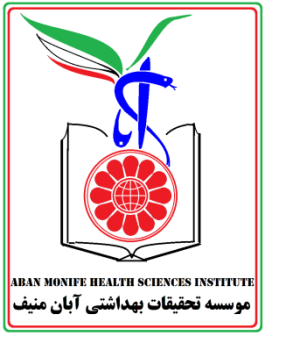

پس از کلیک راست روی یک لایه و انتخاب Properties پنجره Layer Propertiesظاهر می شوند برای تنظیمات رنگ نقشه باید زبانه یا Tab Symbology انتخاب گردد. در زبانه سمبل سازی، در سمت چپ، گزینه های Show قابل توجه اند، در این گزینه ها Features گزینه ییش

در ربانه سمبل ساری، در سمت چپ، کزینه های Show قابل نوجه آند، در این کزینه ها Features کزینه پ فرض است که ساده ترین رنگ بندی را طبق طرح زیر ارائه می دهد:

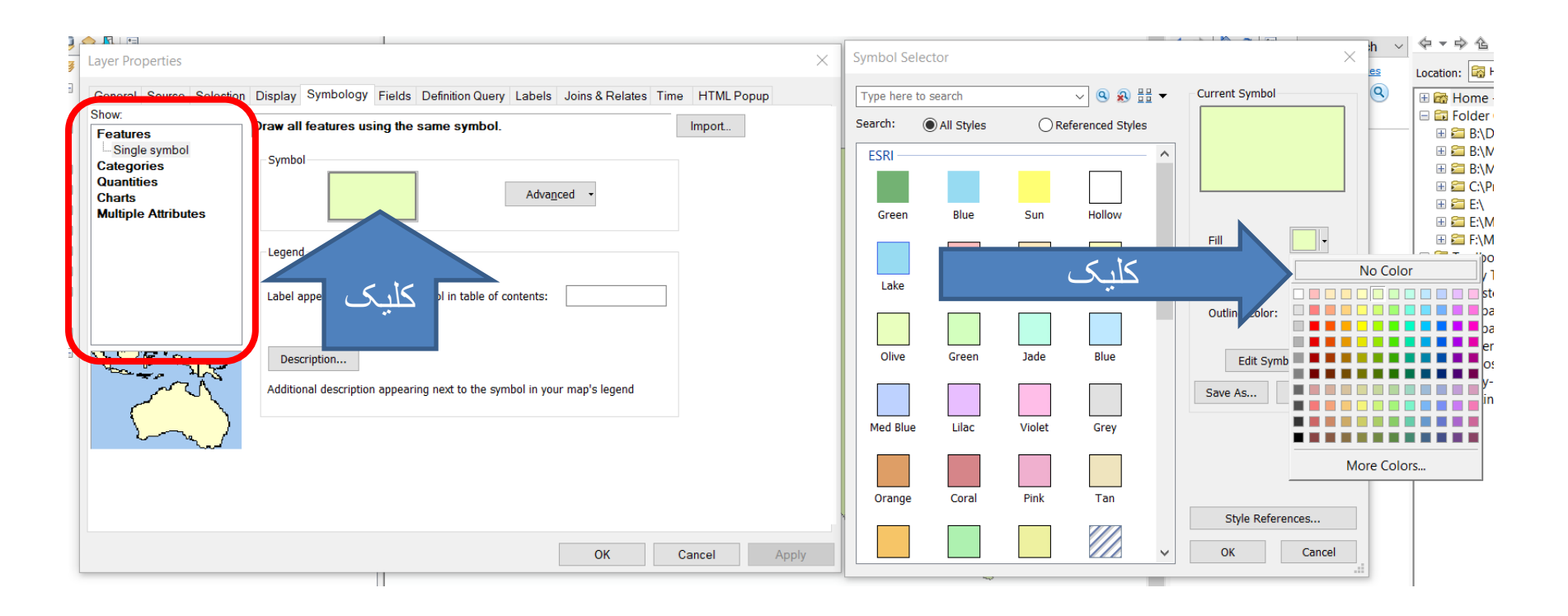

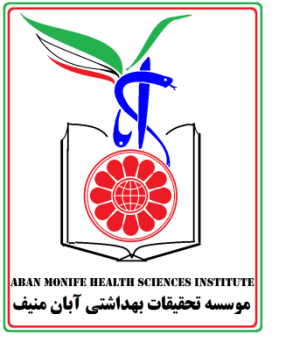

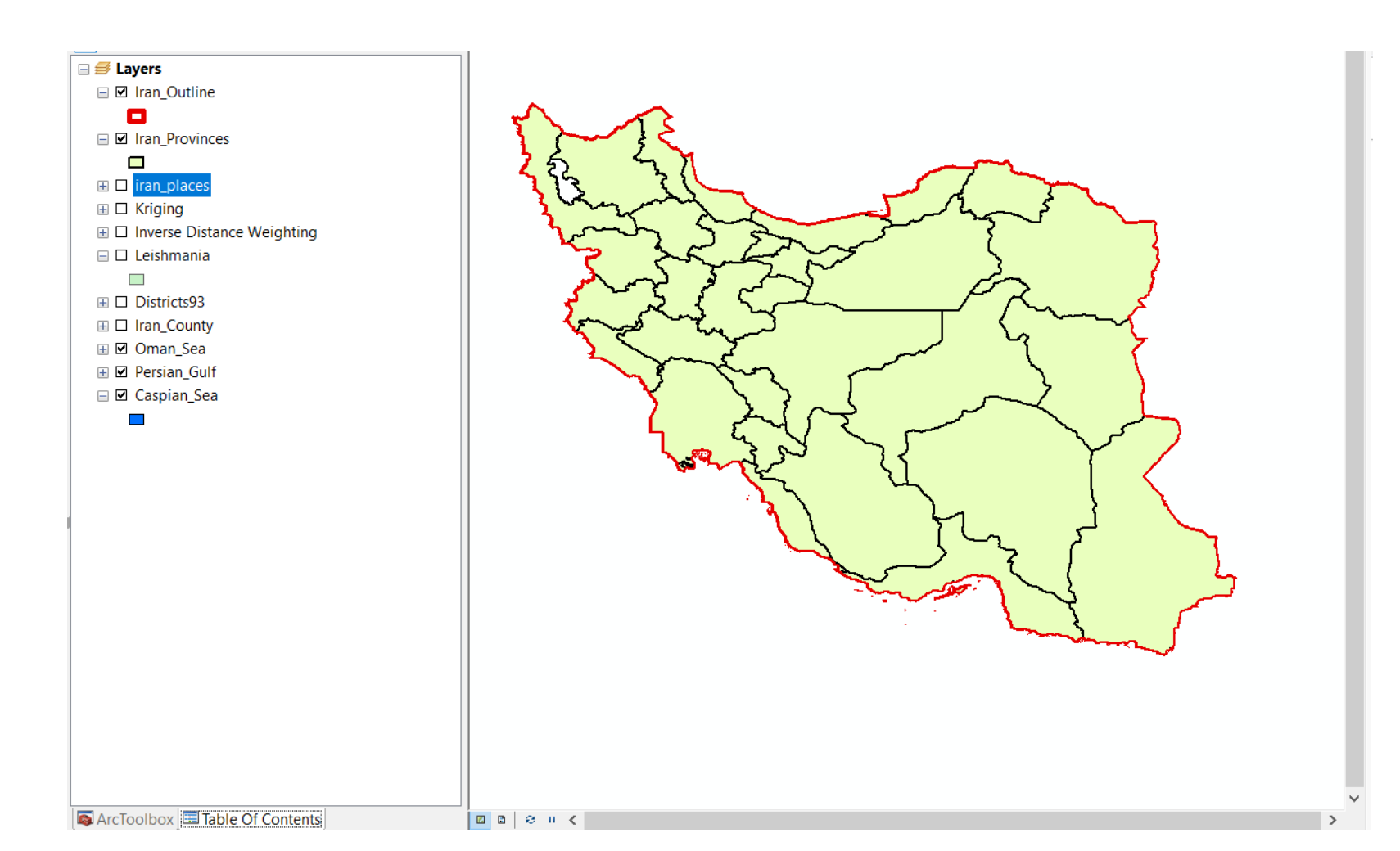

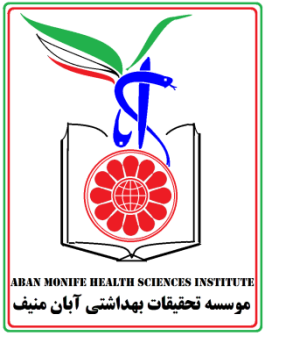

## Symbology

#### در زبانه Symbology در گوشه سمت چپ گزینه های Show دیده می شود که هر کدام تنظیمات نقشه را تغییر می دهد گزینه ها به ترتیب زیر هستند:

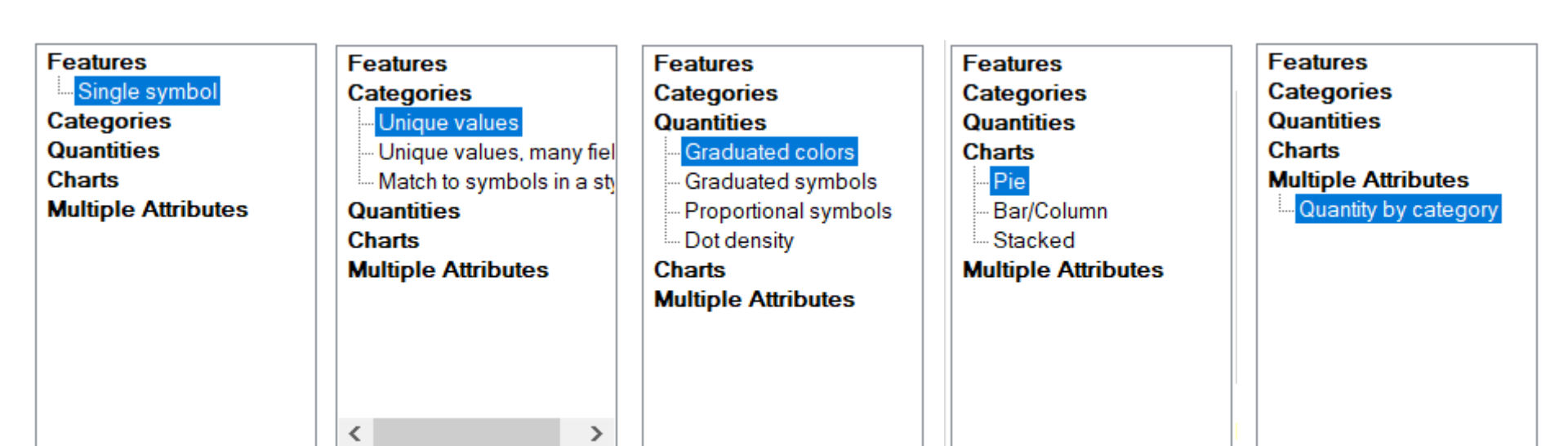

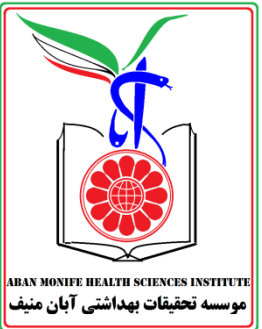

## **Single Simbol**

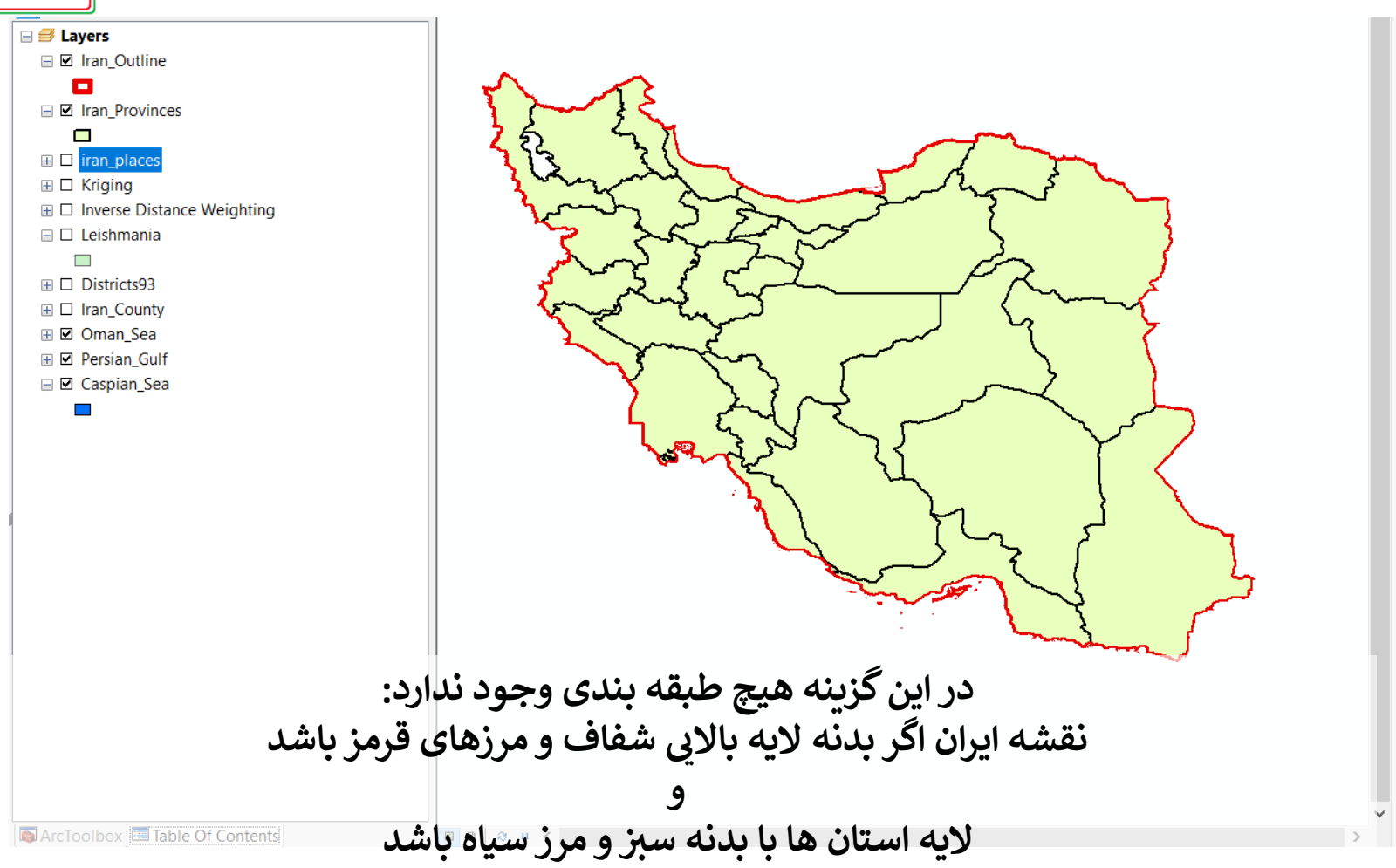

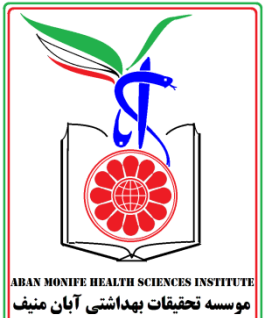

### Categories

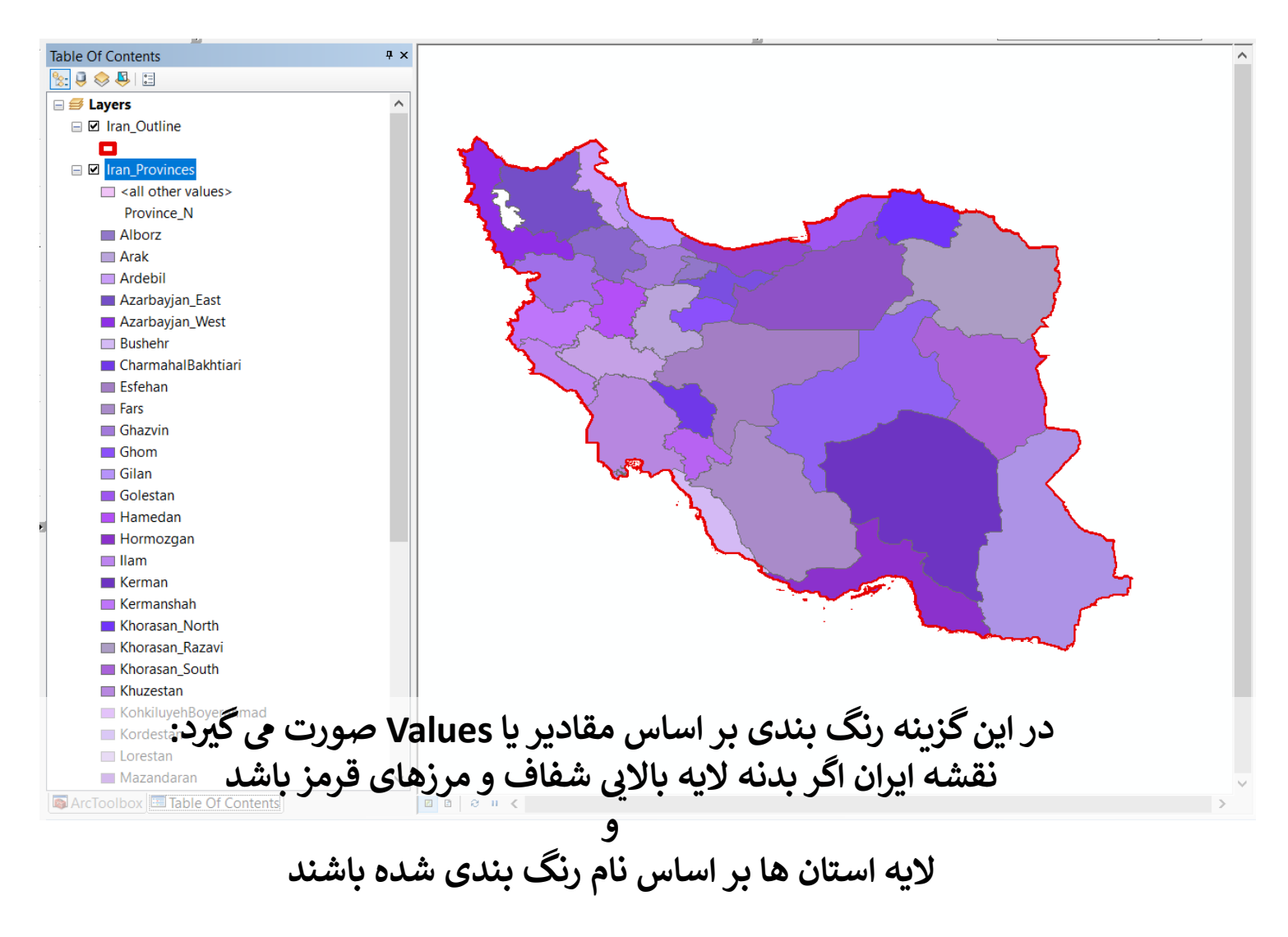

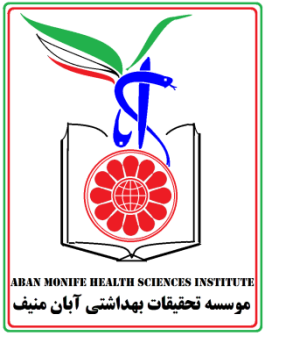

## **Unique Values**

| ieneral          | Source    | Selection    | Display  | Symbology        | Fields   | Definition | Query Labe     | ls Joins & Rela | tes Tim | e H1   | TML Popu | ip |
|------------------|-----------|--------------|----------|------------------|----------|------------|----------------|-----------------|---------|--------|----------|----|
| now:             |           |              |          |                  |          |            | -              | 1               |         |        |          |    |
| eature           | s         |              | Draw c   | ategories usi    | ing uniq | que values | s of one fiel  | d.              |         | Imp    | ort      |    |
| Catego           | ies       |              | Value Fi | ield             |          |            | Color          | Ramp            |         |        |          |    |
| Uniqu            | e values  |              | Provinc  | e_N              |          |            | ~              |                 |         |        | ~        |    |
| - Uniqu          | e values  | , many fiel  |          |                  |          |            |                |                 |         |        |          |    |
| Match            | to symb   | ols in a sty | Sym      | Value            |          |            | abol           |                 | Co      | ~      |          |    |
| Zuanuu<br>Charts | 63        |              |          | call other value | c>       |            | all other valu | 105             | 00      |        |          |    |
| Aultiple         | Attribut  | es           |          |                  | 3-       |            | Province N     | 632             |         |        |          |    |
| -                |           |              |          | Alborz           |          |            | Alborz         |                 | 2       |        |          |    |
|                  |           |              |          | Arak             |          |            | Arak           |                 | ?       |        |          |    |
|                  |           |              |          | Ardebil          |          | 4          | Ardebil        |                 | ?       |        | Ť        |    |
|                  |           |              |          | Azarbayjan_Ea    | ist      | ļ          | Azarbayjan_E   | ast             | ?       |        |          |    |
| C I              |           | >            |          | Azarbayjan_W     | est      | ŀ          | Vzarbayjan_V   | Vest            | ?       |        | <b>*</b> |    |
|                  | 4         | $\sim r$     |          | Bushehr          |          | E          | Bushehr        |                 | ?       |        |          |    |
|                  |           | - 7 (° -     |          | CharmahalBak     | htiari   | (          | CharmahalBa    | khtiari         | ?       |        |          |    |
|                  |           | 74           | I        | Esfehan          |          | E          | sfehan         |                 | ?       |        |          |    |
| <u> </u>         |           |              |          | Fars             |          | F          | ars            |                 | ?       | ×      |          |    |
|                  | <u></u> 1 | 2 En         | Add All  | Values A         | dd Value | es         | Remove         | Remove All      | Ac      | dvance | d -      |    |
|                  |           |              |          |                  |          |            |                |                 |         | _      |          |    |
|                  |           |              |          |                  |          |            |                |                 |         |        |          |    |
|                  |           |              |          |                  |          |            |                |                 |         |        |          |    |
|                  |           |              |          |                  |          |            |                |                 |         |        |          |    |
|                  |           |              |          |                  |          |            |                |                 |         |        |          |    |

برای رسیدن به چنین نقشه ای، پس از انتخاب گزینه Unique Values پنجره فوق ظاهر می شود تا کاربر فیلدی که رنگ بندی بر اساس آن باید صورت گیرد، رمپ رنگی دلخواه را انتخاب کرده و گزینه و در نهایت Ok و کارکلیک کند

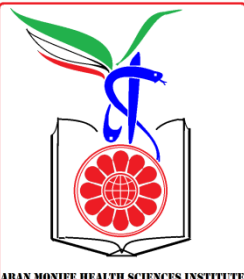

#### Graduated Colors<Quantities

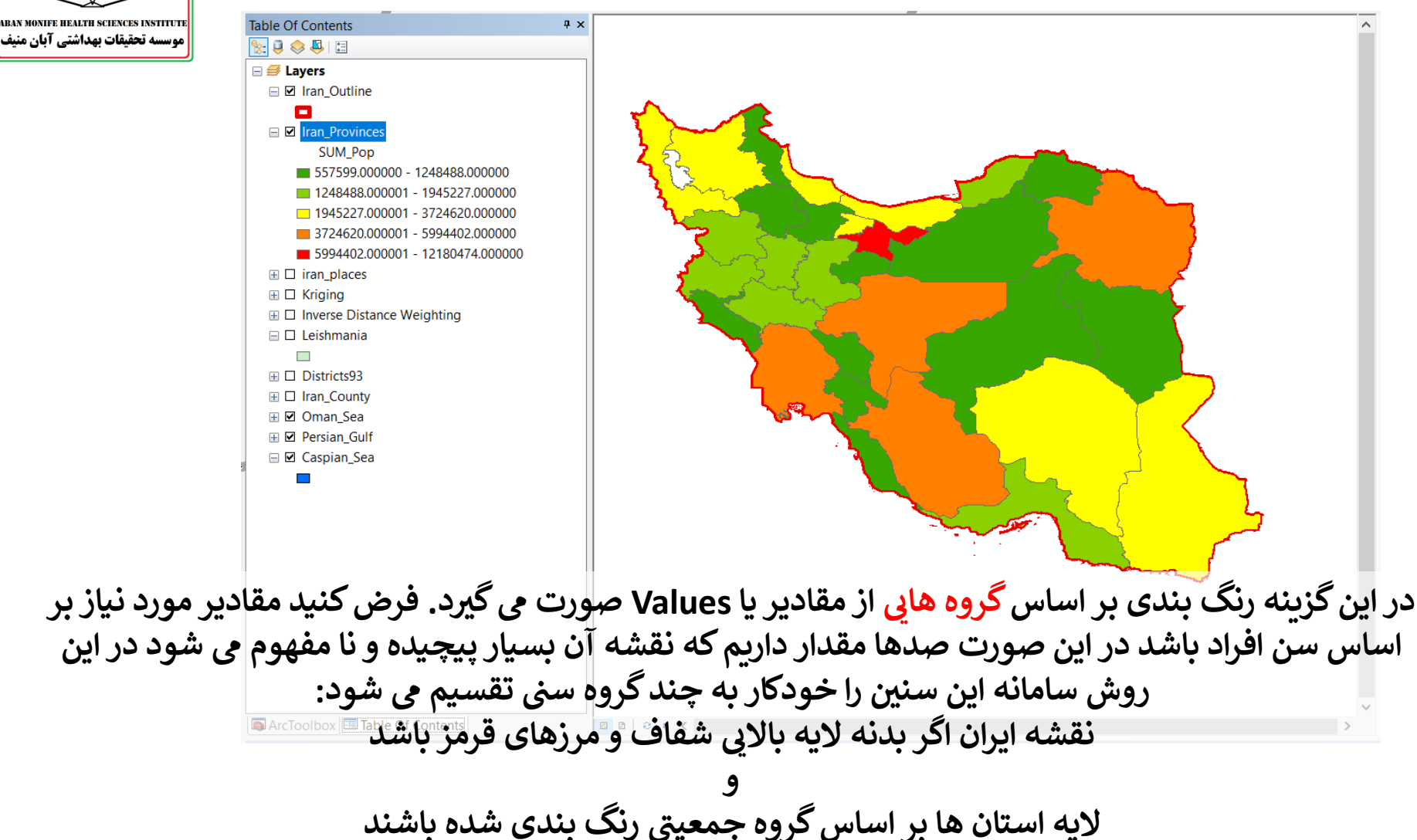

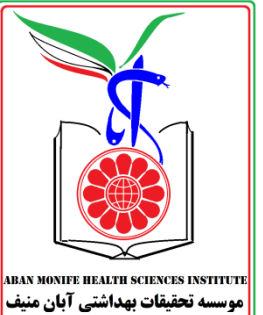

### Graduated Symbols<Quantities

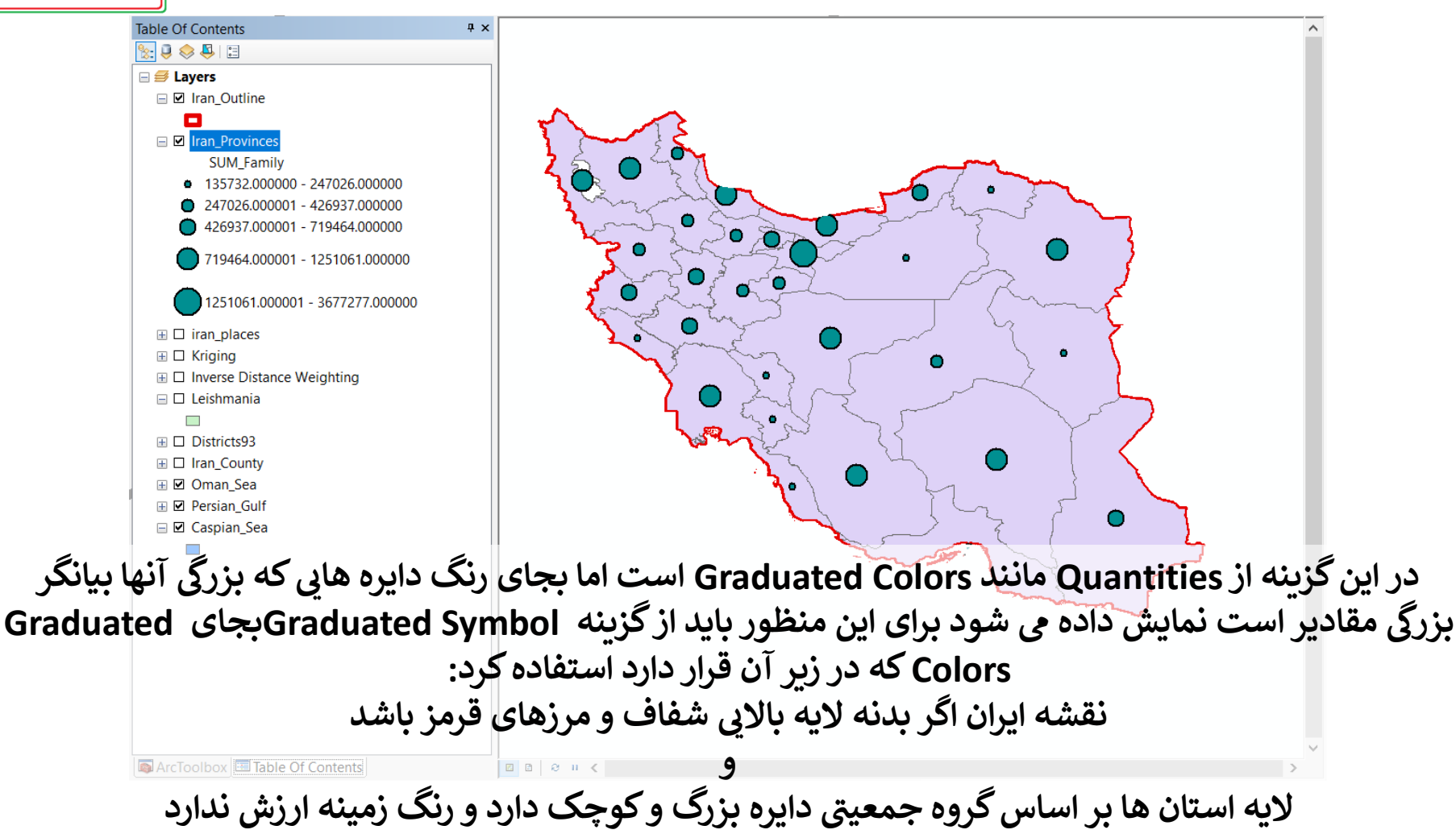

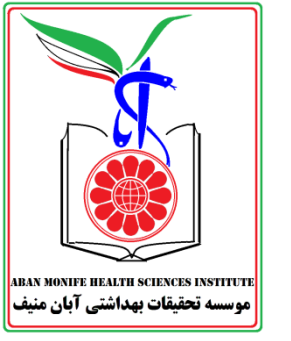

## **Graduated Colors-Symbols**

| ayer Pro  | percies                 |              |          |           |         |            |             |        |         |       |            |           |          |      |          |      |  |
|-----------|-------------------------|--------------|----------|-----------|---------|------------|-------------|--------|---------|-------|------------|-----------|----------|------|----------|------|--|
| General   | Source                  | Selection    | Displa   | y Sym     | bology  | Fields     | Definition  | Query  | Lab     | els   | Joins &    | Relates   | s Time   | H    | HTML Po  | opup |  |
| Show:     |                         |              | Draw     |           |         |            | sta ahaw    | waluaa |         |       |            |           |          | luna | net      |      |  |
| Feature   | S                       |              | Diaw     | quanuu    | es usir | ig colo    |             | values | •-      |       |            |           |          | IIII | poit     |      |  |
| Catego    | ries                    |              | -Fields- |           |         |            |             |        |         | Cla   | ssificatio | on        |          |      |          |      |  |
| Quantiti  | es                      |              | Value:   |           | SUM_    | Рор        |             | ~      | <     - |       | Natu       | iral Brea | aks (Jen | ıks) |          |      |  |
| - Gradi   | uated colo<br>uated syn | ors<br>nbols | Norma    | lization: | none    |            |             | ~      | ~       | Cla   | isses:     | 5 🖂       | C        | lass | sify     |      |  |
| - Propo   | ontional sy<br>ensity   | mbols        |          |           |         |            |             |        |         |       |            |           |          |      |          |      |  |
| Charts    | chishy                  |              | Color R  | amp:      |         |            |             | ×      | 1       |       |            |           |          |      |          |      |  |
| Multiple  | Attribut                | es           | Svm      | Range     |         |            |             |        | Lab     | el    |            |           |          |      |          | ]    |  |
|           |                         |              | , i      | 557599    | 000000  | - 124848   | 38.000000   |        | 5575    | 99.00 | 0000 - 12  | 248488    | 000000   |      |          |      |  |
|           |                         |              |          | 1248488   | 3.00000 | 1 - 19452  | 27.000000   |        | 1248    | 488.0 | 00001 -    | 1945227   | 7.000000 | )    |          |      |  |
|           |                         |              |          | 194522    | 7.00000 | 1 - 37246  | 520.000000  |        | 1945    | 227.0 | 00001 - 3  | 3724620   | 0.000000 | )    |          |      |  |
|           |                         |              |          | 3724620   | 0.00000 | 1 - 59944  | 102.000000  |        | 3724    | 620.0 | 00001 - !  | 5994402   | 2.000000 | )    |          |      |  |
| ć         | 7 1 0                   | Y27          |          | 5994402   | 2.00000 | 1 - 12180  | 0474.00000  | 0      | 5994    | 402.0 | 00001 -    | 1218047   | 74.00000 | 00   |          |      |  |
|           | 5                       | Ä            |          |           |         |            |             | ~      |         |       |            |           |          |      |          |      |  |
| ৾৾৻৵৾৾৽৻৾ | B-                      |              | Show     | class ra  | ndes u  | sing feat  | ture values |        |         |       |            |           | Ad       | lvan | red -    | Ī    |  |
| And a     | - Art                   |              |          | 0100010   |         | - ing iour |             |        |         |       |            |           | Au       | Wall | <u>u</u> |      |  |

برای رسیدن به چنین نقشه ای، پس از انتخاب گزینه Graduated Colors پنجره فوق ظاهر می شود تاکاربر فیلدی که رنگ بندی آبر اساس آن باید صورت گیرد، در صورت نیاز فیلدی برای سرشکن کردن مقادیر (مثلا تعداد در مساحت) رمپ رنگی دلخواه و تعداد گروههای تقسیم بندی (Classes) را انتخاب کرده و در نهایت Okراکلیک کند

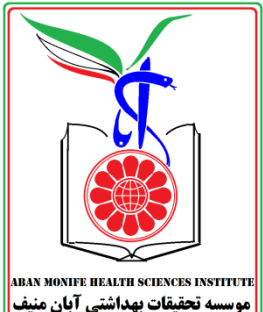

#### **Charts**

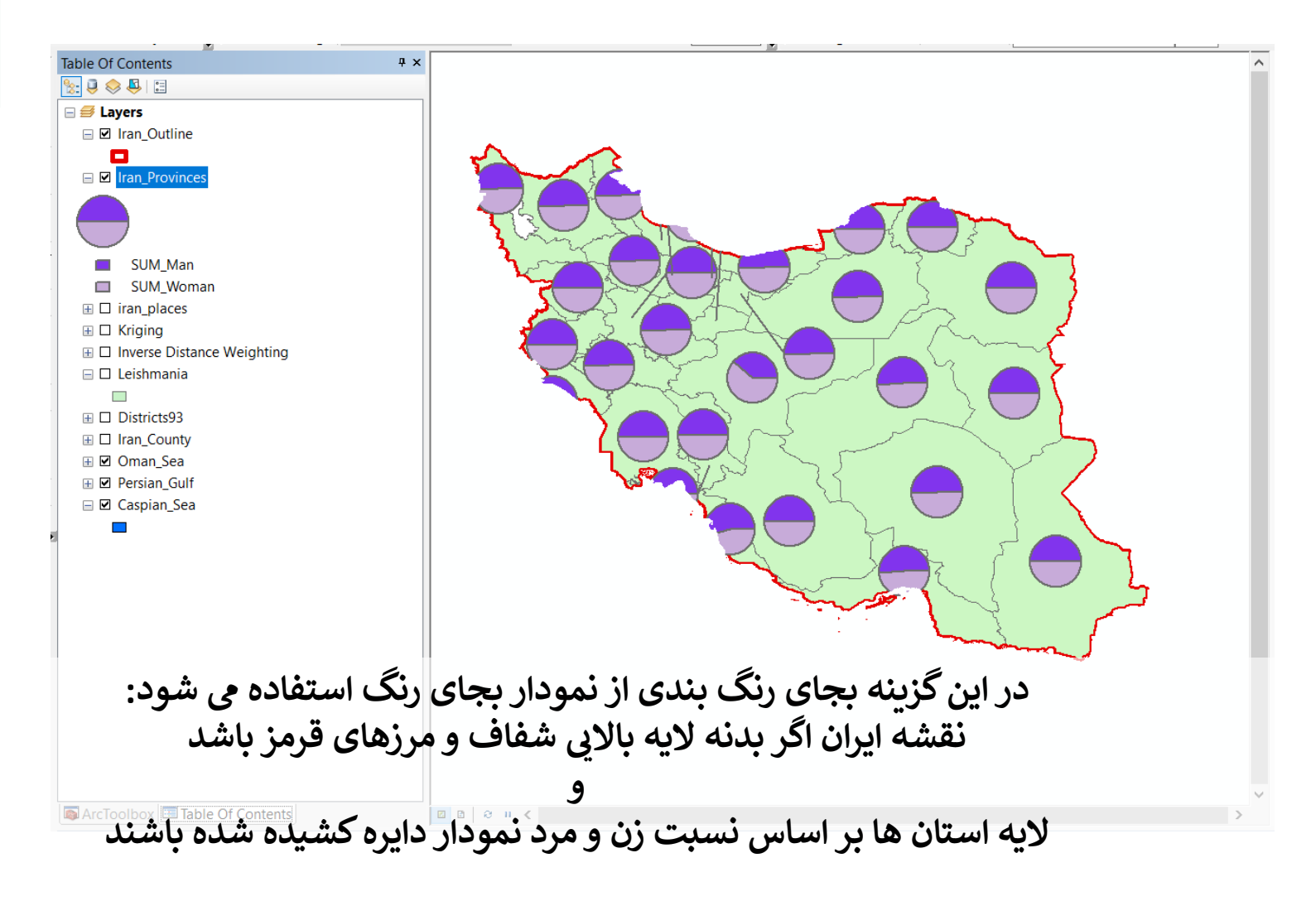

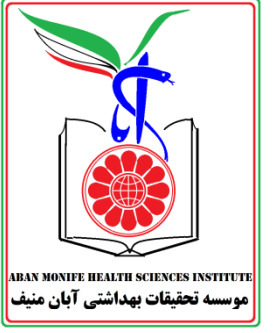

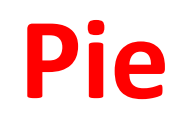

| Field Selection   Categories   Quantities   Charts   Prie   Bar/Column   Stacked   Multiple Attributes     Background:   Color Scheme: |
|----------------------------------------------------------------------------------------------------|
| Background: Color Scheme:                                                                                                    |
|                                                                                                    |
| Properties Exclusion Size                                                                                                    |

## **Multiple Attribute**

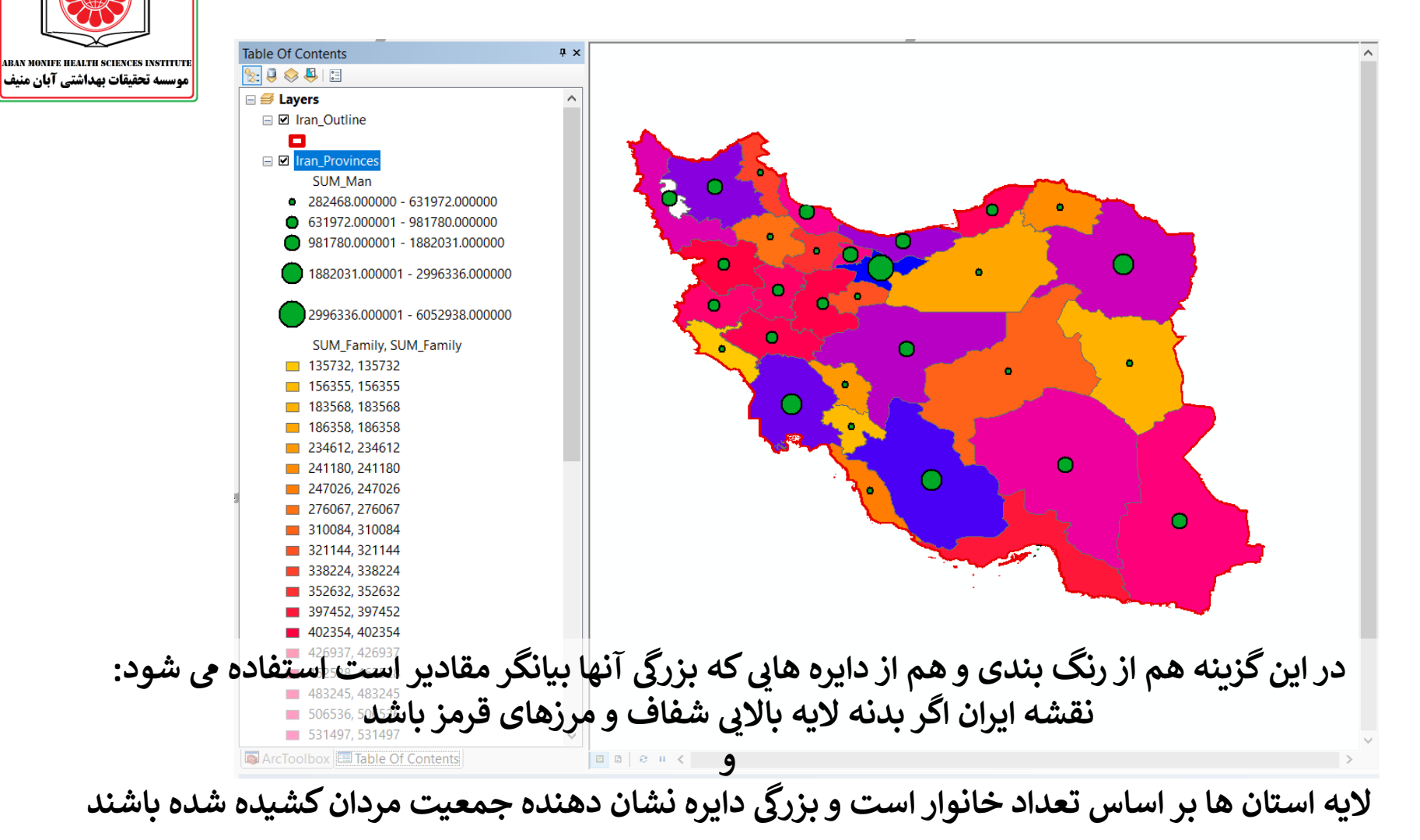

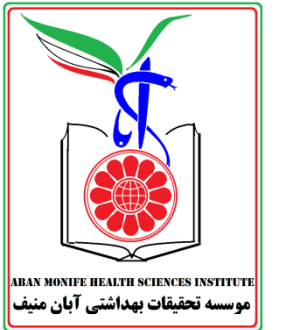

## **Quantoty by Category**

| Features<br>Categories<br>Quantities                  | Draw quantities for each categor<br>Value Fields<br>SUM Family | y.<br>Color Scheme                                                                                                    | Import                                             |
|-------------------------------------------------------|----------------------------------------------------------------|----------------------------------------------------------------------------------------------------|----------------------------------------------------|
| Charts<br>Multiple Attributes<br>Quantity by category | SUM_Family                                                     | Variation by Color Ramp                                                                                                    | Symbol Size                                        |
|                                                       | Sym Value<br><pre></pre>                                       | Label<br><all other="" values=""><br/>SUM_Family. SUM_Family<br/>135732, 135732<br/>156355, 156355<br/>183568, 183568<br/>186358, 186358<br/>234612, 234612<br/>241180, 241180</all> | Co ^<br>0<br>31<br>1<br>1<br>1<br>1<br>1<br>1<br>1 |
|                                                       | Add All Values Add Values                                      | Remove Remove All                                                                                                    | Advanced -                                         |
| د تا کاربر فیلدهایی که نمو                            | جرہ فوق ظاہر می شور<br>کے دید د نیا ہت ماہ                     | ں از انتخاب کزینہ پن                                                                                                    | سیدن به چنین نقشه ای، پس                           |

## **From Data View to Layout View**

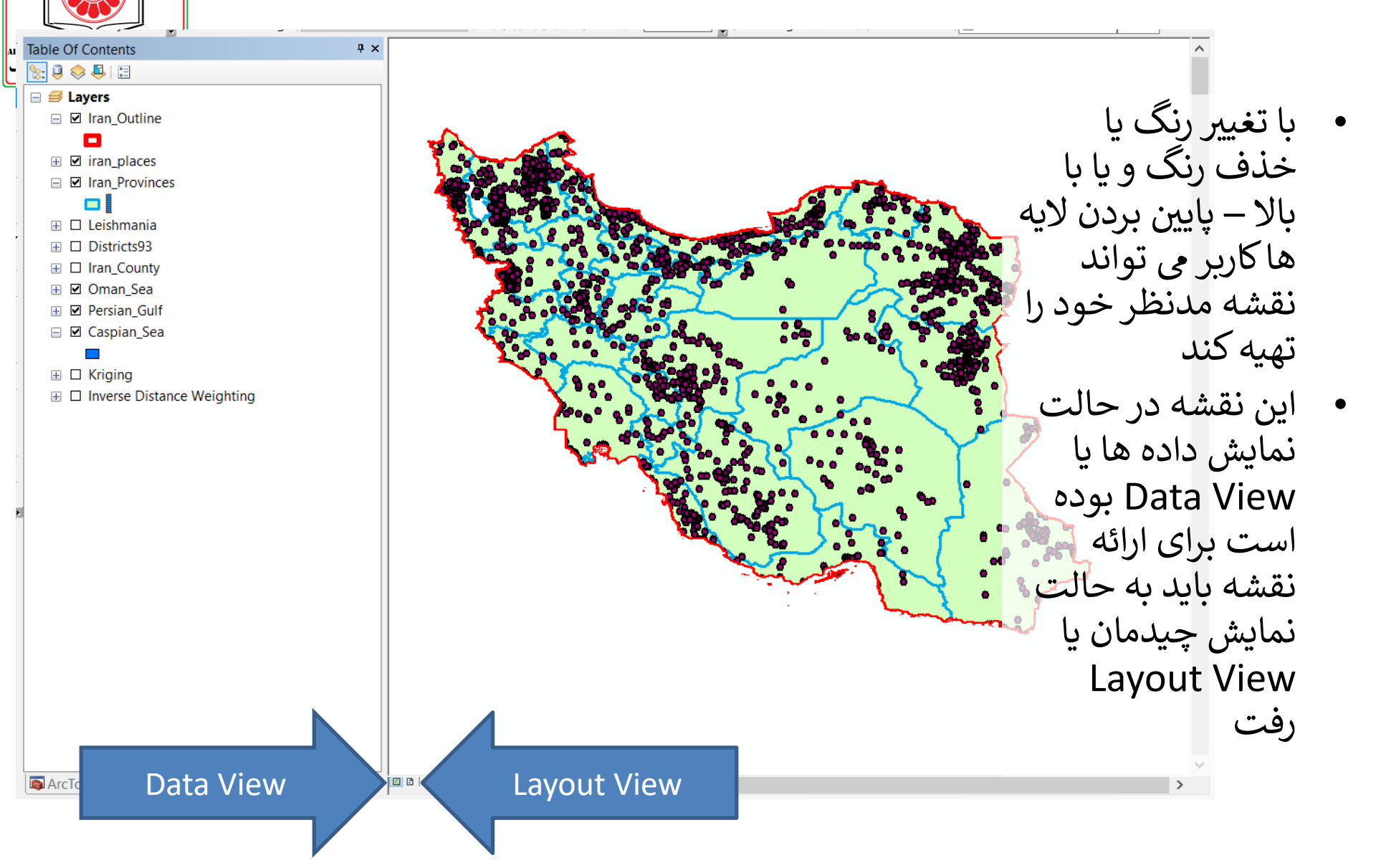

نمایش چیدمانی

- در نمایش چیدمانی، نقشه در
   قاب صفحه ای که کاربر در
   تنظیمات ورق برای نرم افزار
   تعیین کرده است، نمایش داده م شود
- در نمایش چیدمانی منو Layout
   نیز فعال می شود اگر چنین نشد
   باید از گزینه Istom Toolbar
   آنرا فعال کرد
  - برای تغییر این تنظیمات باید از مسیر زیر به تنظیمات صفحه چاپ ArcMAP مراجعه کرد:

File > Page and Print Setup...

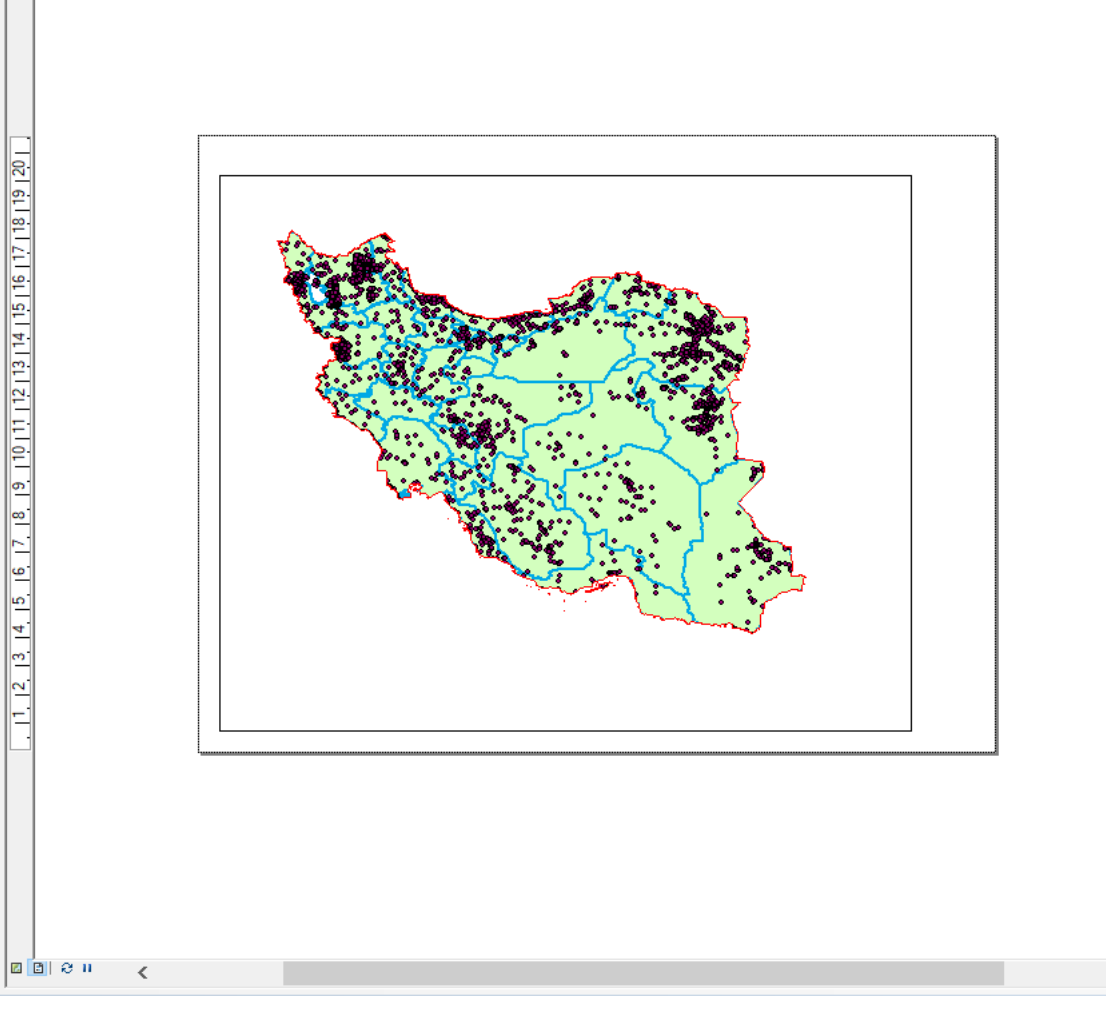

. 11. 12. 13. 14. 15. 16. 17. 18. 19. 110 111 112 113 114 115 116 117 118 119 120 121 122 123 124 125 126 127

RAN MONIFE HEALTH SCIENCES INST

اضافه كردن ملحقات نقشه

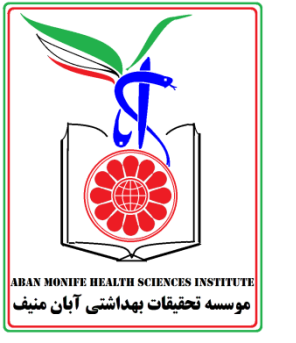

- ملحقات نقشه شامل جهت شمال، مقیاس، راهنمای عوارض،
   عنوان در منوی Insert از منوی اصلی قابل دسترسی هستند
- ملحقات نقشه لازم است تا مورد اصلاح قرار گیرند، در این شرایط پس از وارد کردن ملحقات، با کلیک راست روی آن موضوعات، ویژگی های آنها اصلاح می شود مثلا مقیاس از مایل به کیلومتر اصلاح می شود
- اگر کاربر مایل است بخشی از نقشه، بزرگ شود و در مرکز مورد توجه قرار گیرد، می تواند از ابزارک های منوی Layout استفاده کند همچنین می تواند با کوچک کردن مقیاس نقشه در Map Scale، تصویر بزرگ تری از نقشه بدست آورد

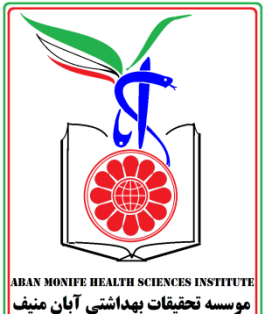

### **Layout View**

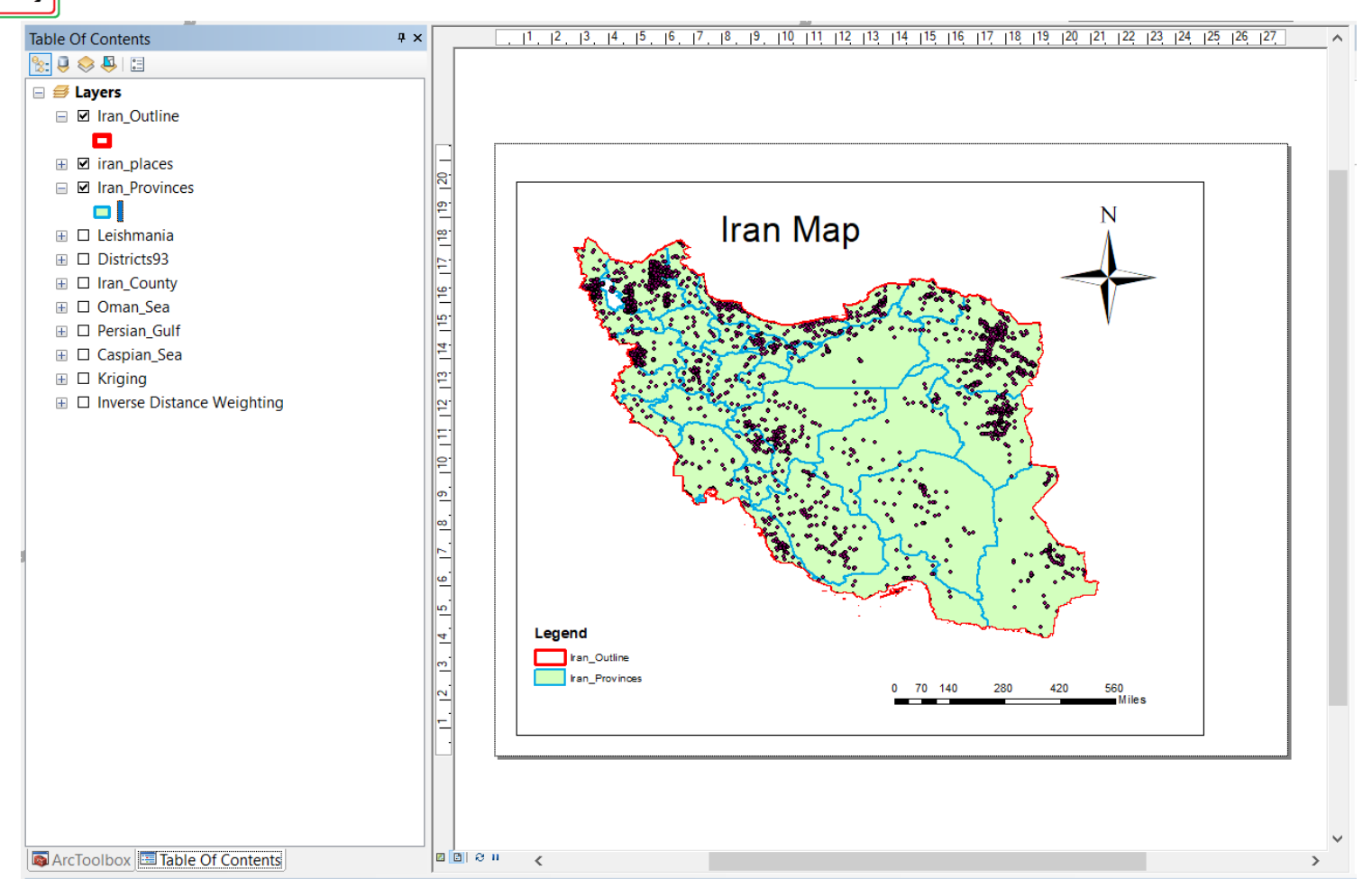

چند نقشه در یک فضا

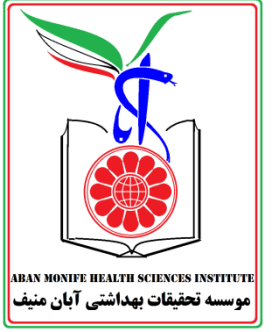

- برای رسم چند نقشه در یک فضا باید در جدول محتوا چند
   لایه تهیه کرد که معمولا این کار با کپی پیست میسر است
- برای تهیه چند لایه و چند چیدمان، باید روی نقشه کلیک
   راست کرده و آنرا کپی کرده و روی صفحه آنرا الصاق (پیست)
   کرد سپس می توان هر نقشه را بطور مجزا ویراش کرده و در یک
   صفحه لایه های متفاوتی را به نمایش گذاشت
- مزیت این روش در این است که در صورتی که نقشه بر لایه
   جدید متمرکز شود، اصلاح بطور خودکار صورت می گیرد و
   سهولت کار برای کاربر دو چندان است و از طرفی همه نقشه ها
   شبیه هم و استاندارد خواهد بود

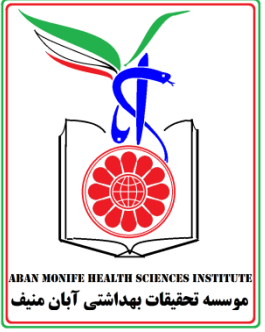

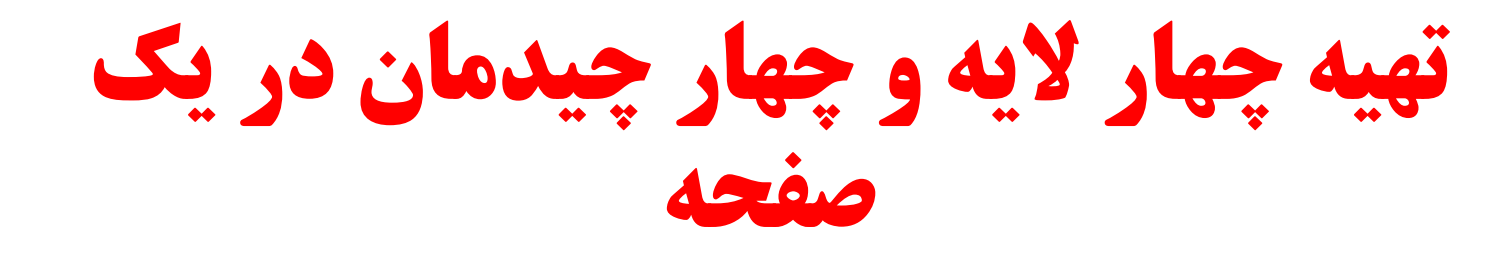

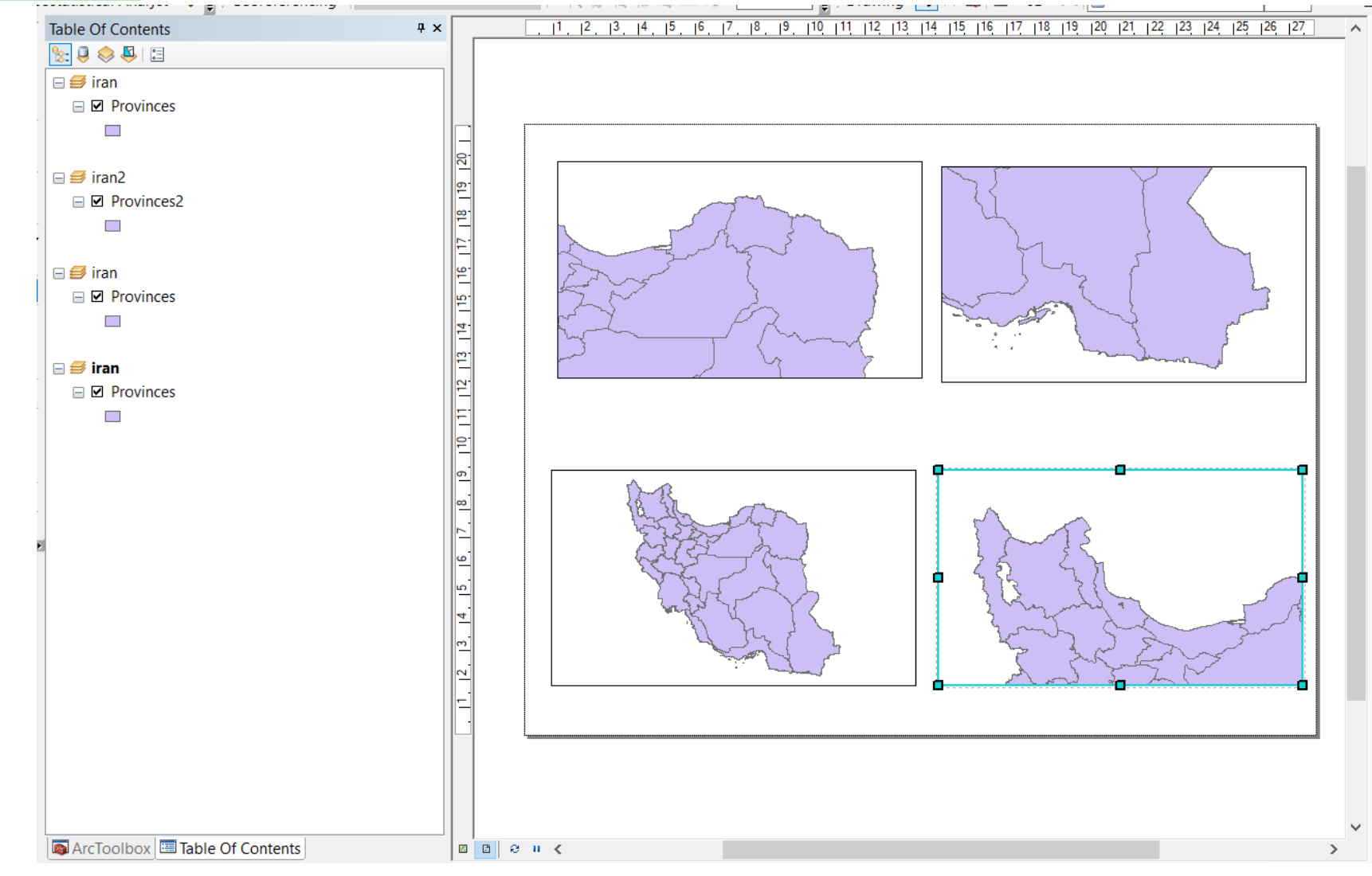

خروجي نقشه

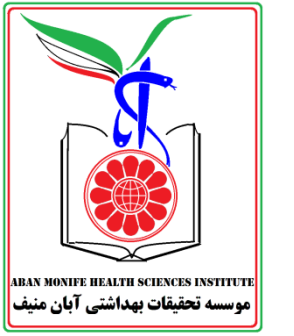

- وقتی از نقشه اطمینان حاصل شد، برای تبدیل آن به فرمت
   استانداردی مثل JPG. می توان گزینه Export Map در منوی
   فایل را انتخاب شود
  - در پنجره Export Map باید به نکات زیر توجه داشت:
     آدرس ذخیره فایل
    - نوع فایل که بار اول پیش فرض آن JPG نیست
- وضوح فایل (Resolution) که بطور پیش فرض ۳۰۰ نفطه دراینچ است برای صرفه جویی در فضا می توان آنرا به ۱۰۰ کاهش داد
  - تنظیمات بیشتر در زبانه Format در اختیار کاربر است

| ouvo in.         |               | ^             |                  | -           |
|------------------|---------------|---------------|------------------|-------------|
|                  | Name          |               | Date modified    | Type        |
| Ouick access     | 2020_11_10    |               | 2020-11-10 10:41 | File folde  |
|                  |               |               | 2020-11-10 10.37 | File folde  |
|                  | Lotterv2020   |               | 2020-10-10 23:31 | File folde  |
| Desktop          | M_Music       |               | 2020-12-18 21:40 | File folde  |
| _                | SamPro        |               | 2021-06-10 18:59 | File folder |
|                  | Tools         |               | 2021-07-06 20:05 | File folder |
| Libraries        | 001           |               | 2021-06-24 11:10 | JPG File    |
|                  | 1525530446    | 693           | 2019-08-15 12:56 | JPG File    |
|                  | 🖾 CL          |               | 2021-07-04 12:33 | JPG File    |
| Eta Carina       | 🔛 sam         |               | 2021-02-17 12:54 | JPG File    |
| <b>1</b>         |               |               |                  |             |
| Network          | <             |               |                  | >           |
|                  | File name:    | Iran_Complete | ~                | Save        |
|                  | Save as type: | JPEG          | ~                | Cancel      |
| - V Ontions      |               | L             |                  |             |
| Canaral          |               |               |                  |             |
| General   Format |               |               |                  |             |
| Resolution:      | 100           | dpi           |                  |             |
| Width:           | 718           | pixels        |                  |             |
| Height:          | 661           | pixels        |                  |             |
| o.g.u.           |               | Parton        |                  |             |
| Write World Fil  | e             |               |                  |             |
|                  |               |               |                  |             |
|                  |               |               |                  |             |
|                  |               |               |                  |             |
|                  |               |               |                  |             |

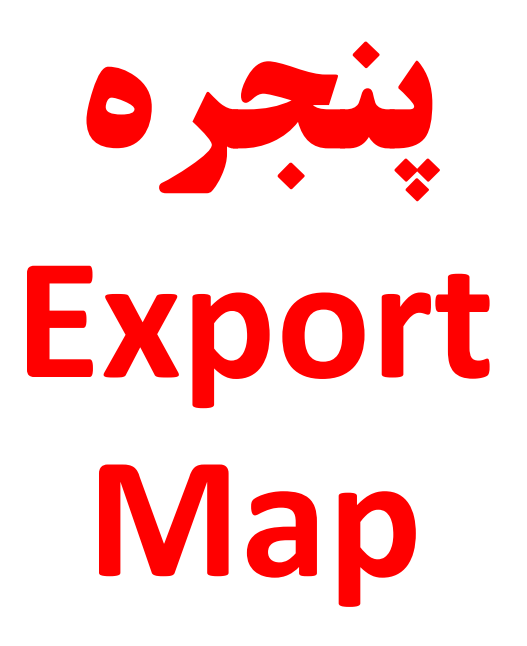

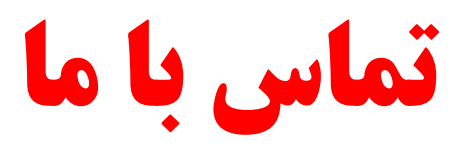

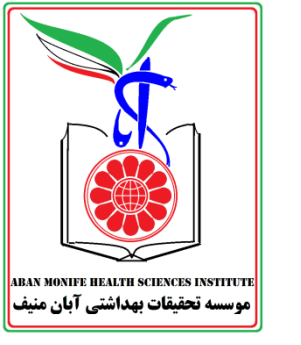

- آدرس: تهران خیابان ولیعصر بالاتر از همت کوچه سید الشهدا پلاک ۱ واحد ۵۰۳
  - تلفن: <u>۸۸۲۰۹۴۹۲</u> <u>۸۸۲۰۶۷۱۶</u>
    - فکس: ۲۱۸۸۲۰۹۴۹۲
    - موبایل: <u>۹۲۰۸۲۰۹۴۹۲</u>
    - واتس اپ: <u>۹۲۰۸۲۰۹۴۹۲</u>
    - اینستاگرام: <u>medicinnanet@</u>
    - ایمیل: info@Medicinna.net

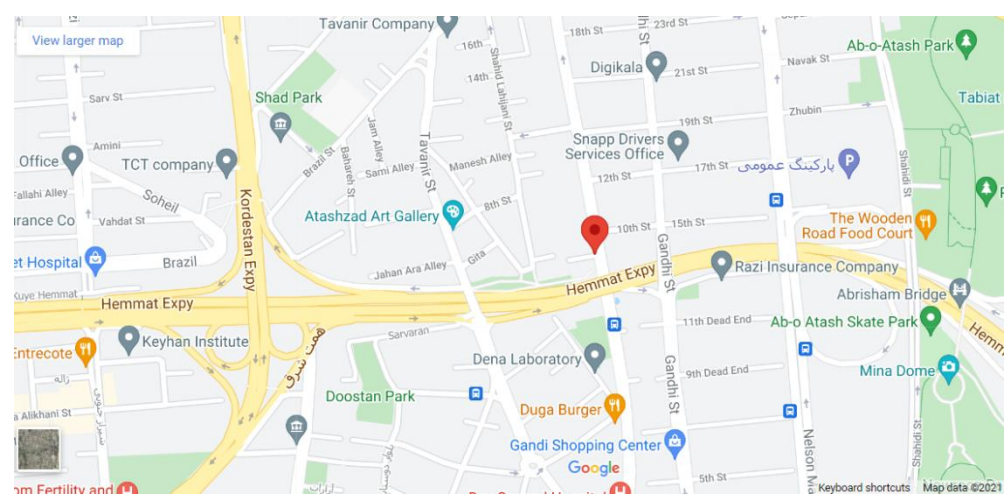

مدیسینا یک پایگاه دانشگاهی برای آموزش، پژوهش و خدمات سلامت و بستر الکترونیک دانشسرای غیردولتی علوم پزشکی پورسینا ( Avicenna) Mediversity است. در این پایگاه دورههای آموزشی تکمیلی و مهارتی علوم پزشکی شامل کنفرانسها، کارگاهها، دورههای کوتاه مدت و برنامههای منتورشیپ برای تخصصها و حوزههای مختلف علوم پزشکی ارائه میشود و تحقیقات سلامت با همکاری دانشمندان نامور پزشکی به انجام می رسد. همچنین مدیسینا، ارائه خدمات پزشکی از جمله خدمات آنلاین، خدمات در منزل و تله مدیسین را با مدل یک بیمارستان مجازی جامع ارائه می کند. هرچنین مدیسینا، ارائه خدمات پزشکی از جمله خدمات آنلاین، خدمات در منزل و تله مدیسین را با مدل یک بیمارستان مجازی جامع ارائه می کند. هروه بزرگی از اساتید شناخته شده بین المللی حمایت میشود و به گروههای کارآفرینی و نوآوری متعددی متصل است.

کلیک کنید و با ما در تماس باشید: /https://medicinna.net